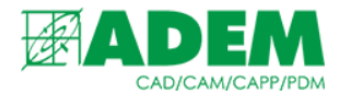

## РАБОТА С ИЗОБРАЖЕНИЯМИ В СПРАВОЧНОЙ СИСТЕМЕ IRIS

30.11.2023

## ДОБАВЛЕНИЕ ИЗОБРАЖЕНИЯ

- 1. В универсальном клиенте справочной системы iRIS реализован новый механизм («Трансфер эскиза<sup>1</sup>») добавления изображения к элементам справочников: инструментам, оборудованию, профессиям и т.д.
- 2. Чтобы добавить изображение к элементу справочника, необходимо запустить универсальный клиент системы iRIS, нажав кнопку «Работа с БД» и выбрав пункт меню «Все справочники i-Ris».

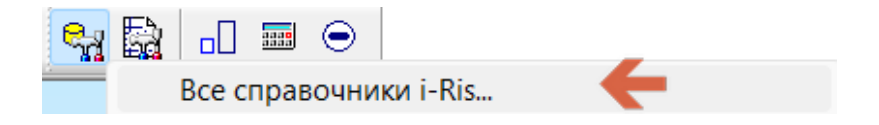

3. На вкладке «Прикладные области» выбираем интересующий нас справочник, например – «Инструмент/оснастка – Режущий инструмент» -> «Метчик».

| Прикладные области                                     | Ф   |  |  |  |  |
|--------------------------------------------------------|-----|--|--|--|--|
| 🚺 Встроенные объекты                                   |     |  |  |  |  |
| > 🗊 Зависимости                                        |     |  |  |  |  |
| > 🚺 Инструмент/оснастка - Iscar режущий инструмент     |     |  |  |  |  |
| 🔰 > 🇊 Инструмент/оснастка - Sandvik режущий инструмент |     |  |  |  |  |
| > 🗊 Инструмент/оснастка - Вспомогательный инструмент   | r 📗 |  |  |  |  |
| > 🗊 Инструмент/оснастка - Общие                        |     |  |  |  |  |
| > 🗊 Инструмент/оснастка - Приспособления               |     |  |  |  |  |
| > 🇊 Инструмент/оснастка - Прочий инструмент            |     |  |  |  |  |
| > П Инструмент/оснастка - Режущие пластинки            |     |  |  |  |  |
| Инструмент/оснастка - Режущий инструмент               |     |  |  |  |  |
| 🐺 Долбяк                                               |     |  |  |  |  |
| 🗑 Зенкер / зенковка                                    |     |  |  |  |  |
| 🖉 Круг                                                 |     |  |  |  |  |
| 🖁 Лазер                                                |     |  |  |  |  |
| Метчик                                                 |     |  |  |  |  |
| 👸 Пила                                                 |     |  |  |  |  |
| 👸 Плашка                                               |     |  |  |  |  |
| 🛛 🗑 Проволока                                          |     |  |  |  |  |

<sup>&</sup>lt;sup>1</sup> Под «Трансфером эскиза» подразумевается механизм сохранения изображения с компьютера пользователя на сервере справочной системы и его добавление к объекту справочника.

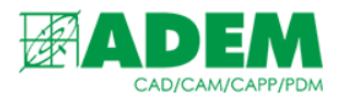

4. Выбираем в справочнике необходимый элемент. В правом нижнем углу окна справочной системы отображается изображение выбранного элемента.

| · · · · · · · · · · · · · · · · · · · |      |                      |      |                                       |                            |
|---------------------------------------|------|----------------------|------|---------------------------------------|----------------------------|
| И 🔺 Наимен                            | 1. D | 1. Общие данные      | 2.0  | ⑤ - 쥰 - 🔡 화 🖧 📿 🐟 🗐 🐼 🖸               | 1                          |
| 🖁 Метчик 26                           | 2    | Метчик (2620-) машин | 262( | У Общие                               |                            |
| Mетчик 26                             | 2    | Метчик (2620-) машин | 262( | Наименование Метчик 2620-1013         | OCT 3266-81                |
| Метчик 26                             | 2    | Метчик (2620-) машин | 262( | Тип Метчик                            |                            |
| 🗑 Метчик 26                           | 2,5  | Метчик (2620-) машин | 262( | Эскиз                                 |                            |
| 🗑 Метчик 26                           | 2,5  | Метчик (2620-) машин | 262( | • Основные                            |                            |
| 🗑 Метчик 26                           | 2,5  | Метчик (2620-) машин | 262( | 1. Общие данные 🖉 Метчик (2620-)      | машинно-ручной с усиленным |
| 🗑 Метчик 26                           | 1    | Метчик (2620-) машин | 262( | 2. Обозначение 2620-1013              |                            |
| Метчик 26                             | 1    | Метчик (2620-) машин | 262( | 4. Статья затрат 🖉                    |                            |
| Метчик 26                             | 1    | Метчик (2620-) машин | 262( | 6. Применяемость Разрешен к примен    | ению                       |
| 1 🗑 Метчик 26                         | 1,4  | Метчик (2620-) машин | 262( | 7. Направление резания                |                            |
| 1 Метчик 26                           | 1,4  | Метчик (2620-) машин | 262( | 8. Период стойкости 0                 |                            |
| 1 Метчик 26                           | 1,4  | Метчик (2620-) машин | 262( | Номенклатурный номер/штрих            |                            |
| Метчик 26                             | 1,6  | Метчик (2620-) машин | 262( | ✓ Основные (INI фаил ADEM)            |                            |
| 🕈 Метчик 26                           | 1,6  | Метчик (2620-) машин | 262( |                                       |                            |
| 🕈 Метчик 26                           | 1,6  | Метчик (2620-) машин | 262( | <u>ugor</u> <del>v</del>              |                            |
| 🛛 🗑 Метчик 26                         | 12   | Метчик (2621-) машин | 2621 |                                       | A700                       |
| 🕈 Метчик 26                           | 12   | Метчик (2621-) машин | 2621 |                                       | V <sup>15</sup>            |
| 🗑 Метчик 26                           | 12   | Метчик (2621-) машин | 2621 | i i i i i i i i i i i i i i i i i i i |                            |
| 😽 Метчик 26                           | 12   | Метчик (2621-) машин | 2621 |                                       |                            |
| Метчик 26                             | 12   | Метчик (2621-) машин | 2621 |                                       |                            |
| 1 🗑 Метчик 26                         | 12   | Метчик (2621-) машин | 2621 | A-A                                   |                            |
| f 🕅 Метчик 26                         | 12   | Метчик (2621-) машин | 2621 |                                       |                            |
| 🛛 🗑 Метчик 26                         | 12   | Метчик (2621-) машин | 2621 |                                       |                            |
| ) 🥈 Метчик 26                         | 12   | Метчик (2621-) машин | 262  |                                       |                            |
| 🗑 Метиик 26                           | 12   | Метцик (2621-) машин | 2621 | $\vee$ $\vee$                         |                            |
|                                       |      |                      |      |                                       |                            |

- 5. Обратите внимание, что некоторые объекты, входящие в базовую поставку, уже имеют встроенное изображение, которое при необходимости можно заменить. Стоит отметить, что изображения, добавленные пользователями с помощью старого механизма работы с изображениями, будут также отображаться в данном окне до тех пор, пока они не будут заменены новыми.
- 6. Чтобы добавить изображение к выбранному элементу справочника нажмите кнопку эскиз, расположенную в разделе «Общие» параметров объекта.

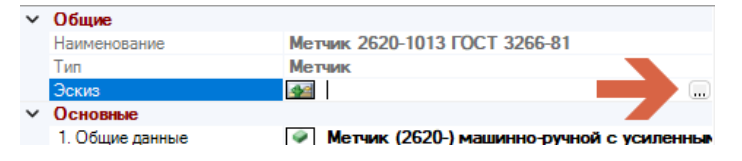

7. Откроется окно «Трансфер эскиза». Окно может быть пустым, если изображения ранее не добавлялись на сервер.

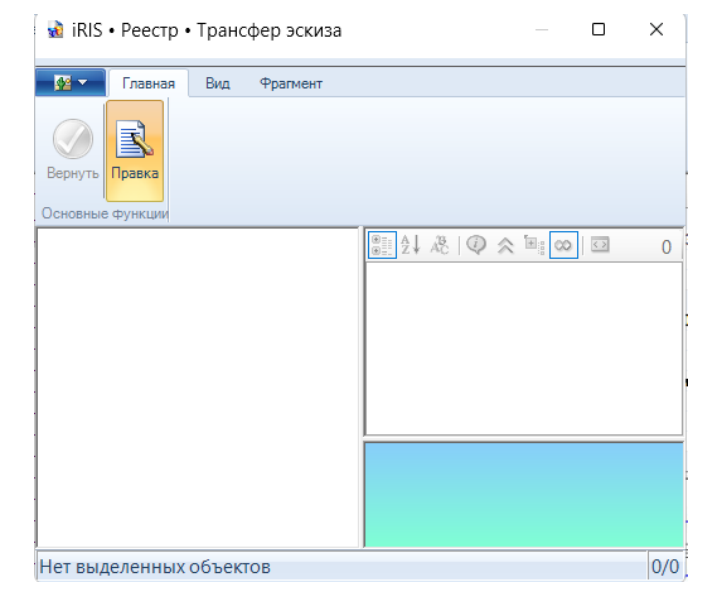

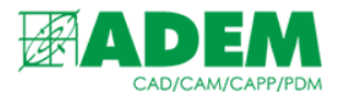

8. В левой части окна щелкните правой кнопкой мыши на пустом месте и выберите пункт меню «Создать новый объект Трансфер эскиза...».

| 42 | Создать новый объект | Трансфер эскиза |
|----|----------------------|-----------------|
| •  | Импорт               | CTRL+I          |

 Появится диалог выбора изображения из файловой системы пользователя. Обратите внимание, что в правом нижнем углу диалога установлен фильтр графических файлов, которые могут отображаться в справочной системе.

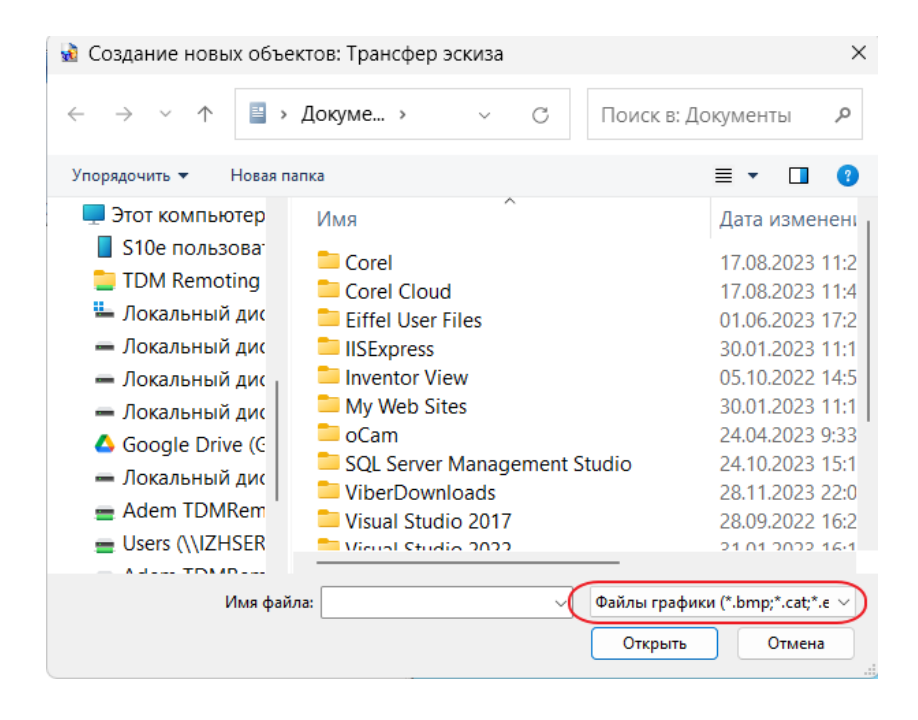

## 10. Выберем нужный нам файл с изображением и нажмём кнопку «Открыть».

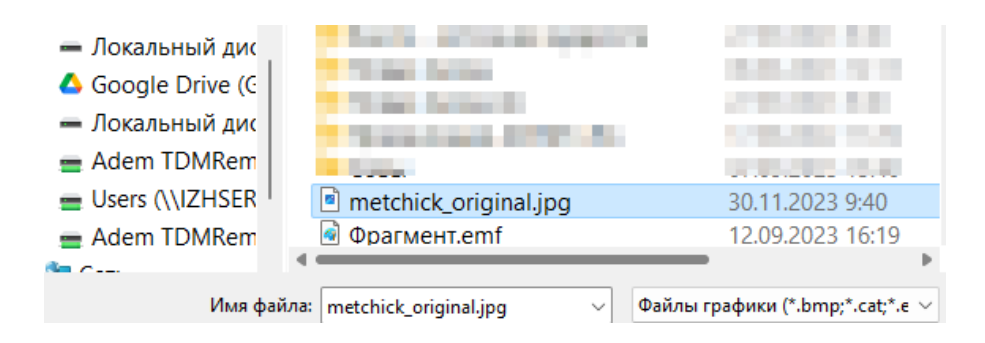

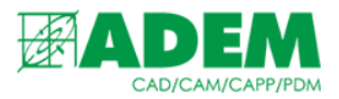

11. В окне «Трансфер эскиза» появится новый объект. В правой части окна отображаются его параметры. Данные параметры рекомендуется оставить без изменений.

| Вернуть Правка | в        |                  |            |                        |                                   |
|----------------|----------|------------------|------------|------------------------|-----------------------------------|
| Наимен         | 1. Адрес | Дата последнег   | ٢          | - 🛞 - 📳 🌖 🦧 📿          | ) 🔉 🗉 😡 🖸 🚴                       |
| metchick o     | D:\met   | 30.11.2023 10:0: | ~          | Инликация состояния    |                                   |
|                |          |                  | 6          | Статус файла           | Не загружен                       |
|                |          |                  | `          | Точка запуска          | Клиент • D:\metchick_original.jpg |
|                |          |                  | ~          | Общие                  |                                   |
|                |          |                  |            | Наименование           | metchick_original.jpg             |
|                |          |                  |            | Тип                    | Трансфер эскиза                   |
| 1              |          |                  | <b> </b> ~ | Основные               |                                   |
| 1              |          |                  |            | 1. Адрес               | D:\metchick_original.jpg          |
| 1              |          |                  |            | 2. Отслеживание измене | ни Да                             |
| 1              |          |                  | <b>۱</b> ~ | Процесс выполнения     | _                                 |
|                |          |                  |            | đ                      |                                   |

- 12. Обратите внимание на параметр «Статус файла». Пока файл не принят сервером (пользователь не нажал кнопку «Принять»), сохраняется статус «Не загружен».
- 13. Выберите добавленный эскиз и нажмите кнопку «Вернуть».
- 14. После добавления изображения в свойстве «Эскиз» объекта справочника появится наименование загруженного файла. Также обновится изображение в правом нижнем углу.

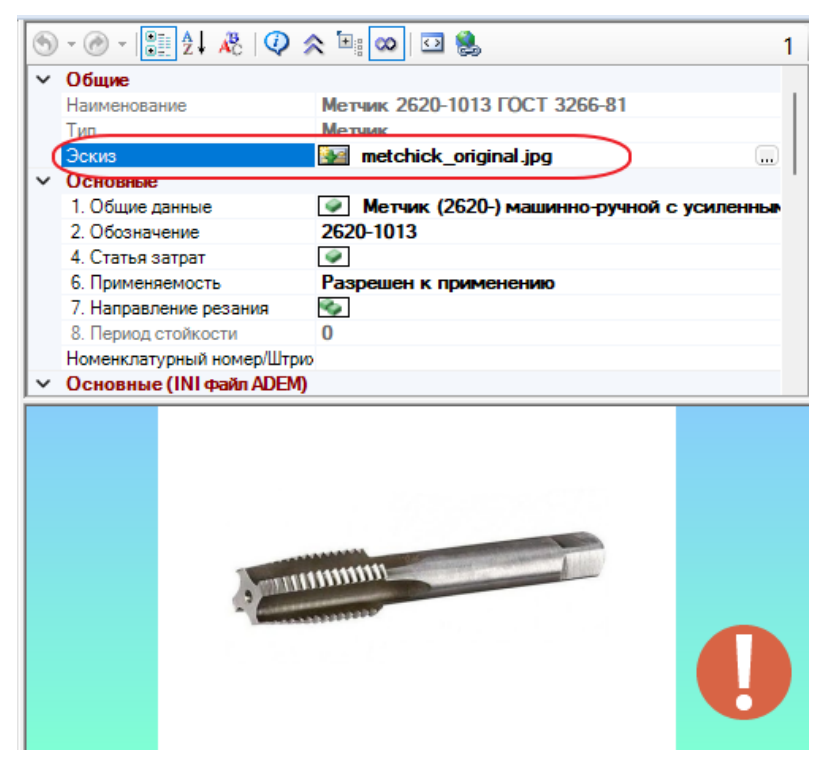

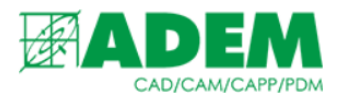

15. Для сохранения изменений (файла изображения и его связи с элементом справочника) нажмите кнопку «Принять».

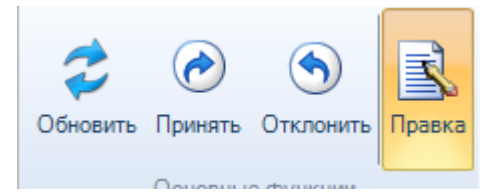

16. Для добавления изображения группе объектов необходимо выбрать несколько объектов в левой части окна с удержанием кнопки «Shift» и нажать кнопку «Эскиз». Дальше действовать в соответствии с пп. 7-15.

| -           |    |                     |
|-------------|----|---------------------|
| Метчик 26   | 12 | Метчик (2621-) маши |
| 👸 Метчик 26 | 12 | Метчик (2621-) маши |
| Метчик 26   | 12 | Метчик (2621-) маши |
| Метчик 26   | 12 | Метчик (2621-) маши |
| Mетчик 26   | 12 | Метчик (2621-) маши |
| Mетчик 26   | 12 | Метчик (2621-) маши |
| Метчик 26   | 12 | Метчик (2621-) маши |
| Метчик 26   | 12 | Метчик (2621-) маши |
| 🦉 Метчик 26 | 12 | Метчик (2621-) маши |
|             |    |                     |

| Наименование                 |    |
|------------------------------|----|
| 13. Количество витков на дюй | 0  |
| Количество номенклатуры в о  | 0  |
| Номенклатурный номер/Штри    |    |
| 2. Обозначение               |    |
| 12. Обозначение (дюйм)       |    |
| 2. Шаг резьбы                |    |
| Эскиз                        | 42 |
| 8. Период стойкости          | 0  |
| 5. Число зубьев              | 0  |
|                              |    |

## 17. Для инструмента также можно добавить изображение и к объекту «Общие данные».

| 🔬 iRIS • Pee        | стр • Общие данные      |                    | — 🗆                                      | ×   |
|---------------------|-------------------------|--------------------|------------------------------------------|-----|
| <b>7</b> - <b>1</b> |                         |                    |                                          |     |
| у Тлав              | ная вид чрагмент        |                    |                                          |     |
|                     |                         |                    |                                          |     |
| Вернуть Правка      | a                       |                    |                                          |     |
| Основные функц      | ии                      |                    |                                          |     |
| 🔺 Наимен            | 1. Краткое наименование | 2. Полное наимен   | ) - @ - 🔡 🎝 🦧 🖗 🖉 ጵ 🗄 🐼 🖸                | 1   |
| Mетчик (26          | Метчик                  | Метчик (2620-) ма  | У Общие                                  |     |
| 🗑 Метчик (26        | Метчик                  | Метчик (2621-) ма  | Наименование Метчик (2621-) машинно-ручи | ной |
| 🕈 Метчик (26        | Метчик                  | Метчик (2621-) ма  | Тип Общие данные                         |     |
| Метчик (26          | Метчик                  | Метчик (2629-) маг | Эскиз                                    |     |

18. В этом случае изображение отразиться на всем инструменте, в который входит данный объект «Общие данные». При желании на самом экземпляре инструмента можно поменять эскиз, если он должен отличаться от эскиза в «Общих данных».